Для реєстрації в службі Google Scholar треба перейти за посиланням <u>https://scholar.google.com.ua/</u> та увійти у свій обліковий запис Google

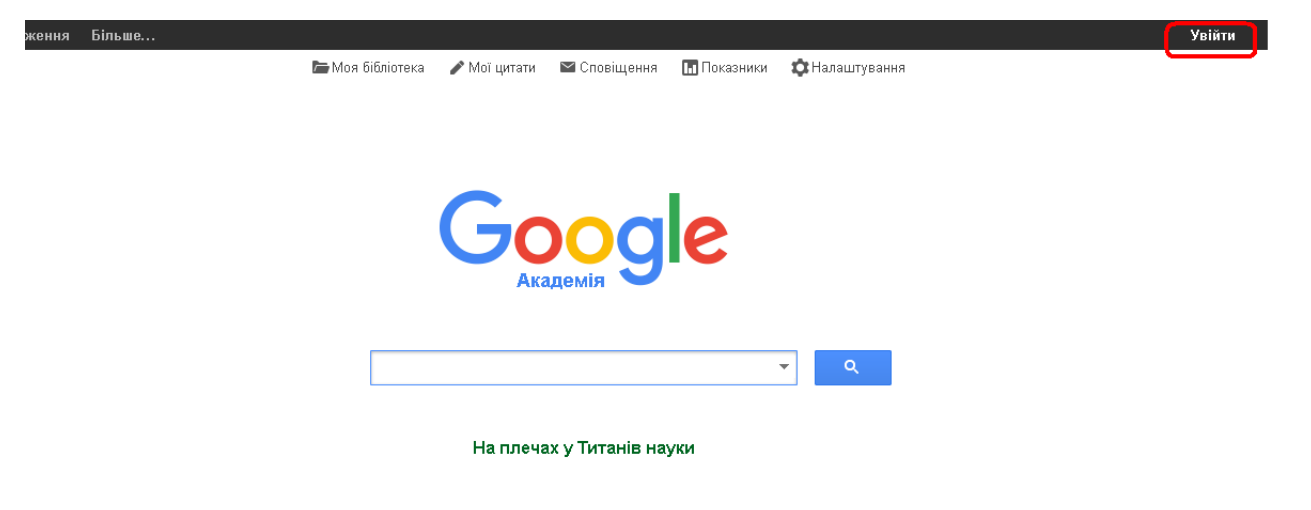

ввести пароль від пошти Gmail

Google

## Один обліковий запис. Усі сервіси Google.

Увійдіть, використовуючи дані облікового запису Google

| М                  |  |
|--------------------|--|
| @gmail.com         |  |
| Пароль             |  |
| Увійти             |  |
| Потрібна допомога? |  |
|                    |  |

Увійти в інший обліковий запис

Один обліковий запис Google для всіх служб Google G M 💐 💶 🛆 💠 🕨 🎯 ння Більше...

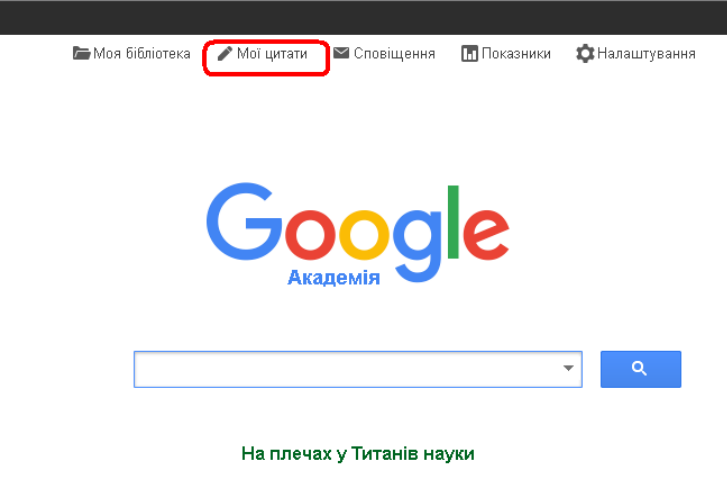

ail co

Заповнити поля реєстраційної форми відповідно до заданого шаблону у три кроки

| Веб Зображення Е      | більше                                    |                                                                                          | gmail.com |
|-----------------------|-------------------------------------------|------------------------------------------------------------------------------------------|-----------|
| Google                |                                           |                                                                                          |           |
| Академія              |                                           | <b>Крок 1: Профіль</b> Крок 2: Статті Крок 3: Оновлення                                  |           |
|                       | Стежте за цитуваннямі<br>Google Академія. | и ваших публікацій. Ваше ім'я з'являтиметься в результатах пошуку                        |           |
|                       | Ім'я                                      | Ivanov Ivan Ivanovich / Іванов Іван Іванович / Иванов Иван Иванович                      |           |
|                       |                                           | Указуйте повне ім'я так, як воно зазначене у ваших документах, наприклад: Марія<br>Мазур |           |
|                       | Приналежність                             | National Technical University of Ukraine, professor                                      |           |
|                       |                                           | Наприклад: професор інформатики, Стенфордський університет                               |           |
| Електронна адреса для |                                           | i.ivanov@kpi.ua                                                                          |           |
|                       | підтвердження                             | Укажіть електронну адресу свого закладу. Haприклад: yourname@mit.edu                     |           |
|                       | Сфери зацікавлення                        | штучний інтелект, біологія охорони природи, теорія ціноутворення                         |           |
|                       |                                           | Наприклад: штучний інтелект, біологія охорони природи, теорія ціноутворення              |           |
|                       | Домашня сторінка                          | http://intellect.kpi.ua/profile/ivanov                                                   |           |
|                       |                                           | Наприклад: http://example.edu/~yourname                                                  |           |
|                       |                                           | Наступний крок                                                                           |           |

- Довідка Конфіденційність Умови Надіслати відгук Мої цитати ПІБ вказуємо спочатку в англійській транслітерації, потім українською
  - та російською мовами, розділяючи їх косою рискою;
- □ У полі «Приналежність» вказати «National Technical University of Ukraine»;
- для визначення приналежності до НТУУ «КПІ» вказати свою електронну адресу в домені kpi.ua (поле електронної адреси для підтвердження);
- 🗆 вказати сфери зацікавлення;
- □ вказати свою домашню сторінку (наприклад на сайті <u>http://intellect.kpi.ua/</u>)

Далі система знайде статті за Вашим авторством. Ви можете їх спочатку переглянути, а потім додати до свого профілю. Якщо на першому кроці статті не буде знайдено, ви зможете їх додати вже після створення профілю.

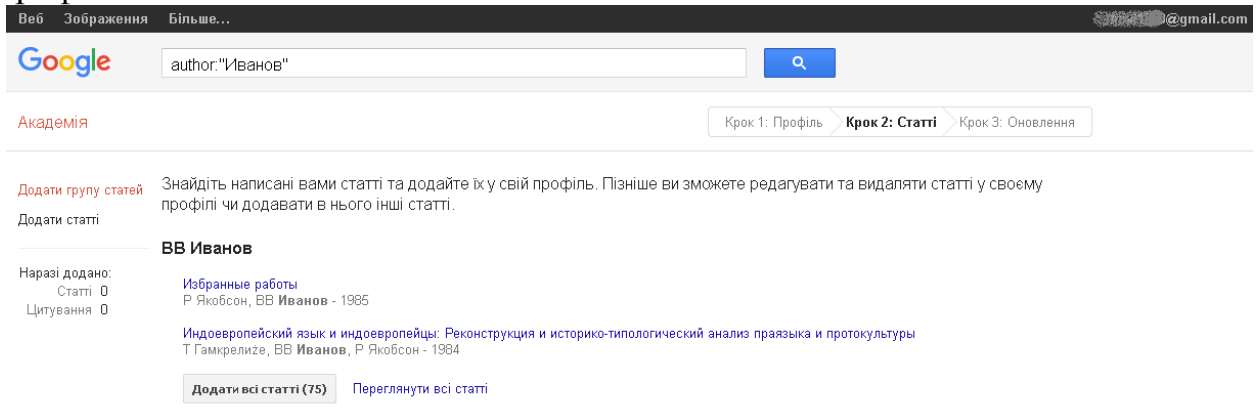

Далі тиснете на кнопку «Перейти до мого профілю»

| Веб Зображення Більше                                                                                                    | and the second second sec |
|----------------------------------------------------------------------------------------------------|----------------------------------------------------------------------------------------------------|
| Google                                                                                                    |                                                                                                    |
| Академія Крок 1: Профіль 🕅                                                                                                    | рок 2: Статті Крок 3: Оновлення                                                                                                    |
| <ul> <li>Ми використовуватимемо статистичну модель авторства для виявленалисаних вами статей. Також ми можемо оновлювати бібліографічну інформацію для статей у вашому профілі чи виявляти повторювані стаможна об'єднати чи видалити. Як застосувати ці эміни?</li> <li>Оновлювати список статей у моєму профілі автоматично. (<i>рекомен</i> Не оновлювати мій профіль автоматично. Надсилати мені електрондля перегляду та підтвердження оновлень.</li> <li>Ви також можете додавати та видаляти окремі статті, оновлювати біблані на б'єднувати дубльовані записи. Не турбуйтеся, автоматичні оно збережуть ваші зміни та не замінять tx.</li> <li>Ми збиратимемо й відображатимемо посилання на ваші статті в Googl Академії. Вони автоматично оновлюватимуться відповідно до змін у в профілі та Google Академії.</li> <li>Іменейти до ного профілю</li> <li>Довідка конфіденційність Умови Надіслати відгук Моїць</li> <li>Створрений профіль буде виглядати так:</li> </ul> | ня нових<br>птті, які<br>Юовано)<br>ний лист<br>піографічні<br>рвлення<br>е<br>ашому                                                                                                    |
| Ваш профіль приватний. Він не з'являтиметься в результатах пошуку. <u>Зробити мій профіль загальнодоступні</u>                                                                                                    | им Попередній перегляд загальнодоступної версії                                                                                                    |
| Ivanov Ivan Ivanovich /<br>Іванов Іван Іванович /<br>Иванов Иван Иванович /<br>Иванов Иван Иванович<br>National Technical University of Ukraine, professor<br>штучний інтелект, біологія охорони природи, теорія ціноутворення<br>Електронна адреса очікує на розгляд у домені крі.ча. Чому? - Домашня<br>торінка<br>Мій профіль приватний - Зробити загальнодоступним                                                                                                    | Google Scholar           ч           ндекси бібліографічних           Усі         3           посилань         Усі         2011           Бібліографічних         25         13           h-індекс         1         1           i10-індекс         1         1                                                                                                    |
| Назва + Додати = Більше 1–1 Посилання Рік<br>Казарання Салавна с Специальная литература 25 2003<br>Учебники для вузов. Специальная литература                                                                                                    | 2007 2008 2009 2010 2011 2012 2013 2014 2015                                                                                                    |
| К Показати більше                                                                                                    | Співавтори Редагувати<br>Немає співавторів                                                                                                    |

На поштову скриньку, вказану при реєстрації, прийде підтвердження електронної адреси для Вашого облікового запису служби Google Scholar. Потрібно натиснути на кнопку «Підтвердити електронну адресу».

Реєстрація завершена.

Тепер Ви можете редагувати власний профіль: додавати статті або групи статей

| Веб Зображення                                               | Більше                                                                                                    | <b>sizadi@@</b> gmail.cor |
|--------------------------------------------------------------|----------------------------------------------------------------------------------------------------|---------------------------|
| Google                                                       | Vanov Ivan Ivanovich / Іванов Іван Іванович / Иванов Иван Иванович                                                                                                    |                           |
| Академія                                                     | <b>+</b> 1-5                                                                                                    | < >                       |
| Додати групу статей<br>Додати статті<br>Додати статтю вручну | Виберіть із наведеного нижче списку групи статей, автором яких ви є. Можливо, доведеться вибрати декілька груп<br>якщо ви писали статті під різними іменами, з різними групами колег або для різних джерел.<br>Віталій Олександрович Іванов |                           |
| Наразі додано:<br>Статті 1<br>Цитування 25                   | Гідромеханічний затискний пристрій для закріплення валів<br>…, № Pavlenko, ВО Іванов, ВА Иванов, VO Ivanov 2014<br>Основи становлення сучасного інженера<br>ВО Іванов, ВА Иванов, VO Ivanov, OF Гусак., AF Гусак 2015                       |                           |
|                                                              | <b>Додати всі статті (99)</b> Переглянути всі статті                                                                                                    |                           |
|                                                              | Виталий Александрович Иванов                                                                                                    |                           |
| Ivanov Ivan Ivanovich /                                      | Гідромеханічний затискний пристрій для закріплення валів<br>, IV Pavlenko, BO Іванов, BA Иванов, VO Ivanov 2014                                                                                                    |                           |
| іванов іван Іванович /<br>Иванов Иван Иванович               | Основи становлення сучасного інженера<br>ВО Іванов, ВА Иванов, VO Ivanov, ОГ Гусак, АГ Гусак 2015                                                                                                    |                           |

## додавати статті вручну

| Веб Зображення                                 | Більше          |              |                 |               |             |            |              |                  |              |           |
|------------------------------------------------|-----------------|--------------|-----------------|---------------|-------------|------------|--------------|------------------|--------------|-----------|
| Google                                         |                 |              |                 |               |             |            |              |                  |              |           |
| Академія                                       | ЗБЕРЕГТИ        | Скасув       | ати             |               |             |            |              |                  |              |           |
| Додати групу статей                            |                 | Журнал       | Конференція     | Розділ        | Книга       | Праця      | Патент       | Судова справа    | Інше         |           |
| Додати статті                                  |                 |              |                 |               |             |            |              |                  |              |           |
| Додати статтю вручну                           | Назва           |              |                 |               |             |            |              |                  |              |           |
|                                                | Автори          |              |                 |               |             |            |              |                  |              |           |
| Наразі додано:<br>Статті 1                     |                 | Наприклад:   | Петтерсон, Дев  | ід; Лемпорт,  | Леслі       |            |              |                  |              |           |
| Цитування 21                                   | Дата публікації |              |                 |               |             |            |              |                  |              |           |
|                                                |                 | Наприклад,   | 2008, 2008-12 a | i6o 2008-12-3 | 31.         |            |              |                  |              |           |
|                                                | Журнал          |              |                 |               |             |            |              |                  |              |           |
|                                                | Лурнал          |              |                 |               |             |            |              |                  |              |           |
|                                                | Том             |              |                 |               |             |            |              |                  |              |           |
| Ivanov Ivan Ivanovich /                        | Випуск          |              |                 |               |             |            |              |                  |              |           |
| іванов Іван Іванович /<br>Иванов Иван Иванович | Сторінки        |              |                 |               |             |            |              |                  |              |           |
|                                                | e reprinter     |              |                 |               |             |            |              |                  |              |           |
|                                                | Видавець        |              |                 |               |             |            |              |                  |              |           |
|                                                |                 |              |                 |               |             |            |              |                  | ЗБЕРЕГТИ     | Скасувати |
|                                                |                 |              |                 |               |             |            |              |                  |              | chacyball |
|                                                | L               | ати й кількі | сть цитувань (  | є приблизниі  | ми. Вони ві | ізначаютьс | я автомат    | ично комп'ютерно | ю програмою. |           |
|                                                |                 |              | Довідка Н       | Конфіденційн  | ність Ум    | юви На,    | діслати відг | ук Моїцитати     |              |           |

## видаляти статті

| Зображення Більшо | e                                                                                                    | <b>And Contraction</b>                                           |
|-------------------|----------------------------------------------------------------------------------------------------|------------------------------------------------------------------|
| Ваш профіль прив  | затний. Він не з'являтиметься в результатах пошуку. <u>Зробити мій профіль загальнодоступним</u>                                                                                                    | Попередній перегляд загальнодоступної версії                     |
|                   | Ivanov Ivan Ivanovich /<br>Іванов Іван Іванович /<br>Иванов Иван Иванович                                                                                                    | Google Scholar                                                   |
|                   | National Technical University of Ukraine, professor<br>штучний інтелект, біологія охорони природи, теорія ціноутворення<br>Епактлонна апреса очіски на постава у почені крі на Мом/С. Ломашия                                                                                                    | Індекси бібліографічних <sub>Усі</sub> 3<br>посилань Усі 2011    |
| Змінити фото      | сторінка<br>9 Мій профіль приватний - Зробити загальнодоступним                                                                                                    | Бібліографічні посилання 25 13<br>h-індекс 1 1<br>i10-індекс 1 1 |
| 🗹 Назва 🕨         | ноб'єднати 🗐 видалити 🛓 Експортувати Посилання Рік                                                                                                    | <ol> <li>In 1</li> </ol>                                         |
| Учебники д:       | аларана и страна и страна и<br>Спорти и страна и страна и страна и страна и страна и страна и страна и страна и страна и страна и страна и стр | 2007 2008 2009 2010 2011 2012 2013 2014 2015                     |
|                   |                                                                                                    | Співавтори Редагувати                                            |
|                   | К Показати більше                                                                                                    | Немає співавторів                                                |
| Дати й кілі       | ъкість цитувань є приблизними. Вони визначаються автоматично комп'ютерною програмою.                                                                                                    |                                                                  |
|                   | Довідка Конфіденційність Умови Надіслати відгук Мої цитати                                                                                                    |                                                                  |

## спостерігати за статистикою цитування ваших наукових праць

| Веб Зображення Більше                                 |                                                                                                    |                                                                                      | <b>@www.aggmail.</b> c                                                                                                    |
|-------------------------------------------------------|----------------------------------------------------------------------------------------------------|--------------------------------------------------------------------------------------|----------------------------------------------------------------------------------------------------|
| Ваш профіль приватний                                 | . Він не з'являтиметься в результатах пошуку.                                                                                                    | Зробити мій профіль загальнодоступним                                                | <u>Попередній перегляд загальнодоступної версії</u>                                                                                                    |
|                                                       | Ivanov Ivan Ivanovich /<br>Іванов Іван Іванович /<br>Иванов Иван Иванович                                                                                                    | 🖋 Редагувати 🛛 Підписатись 🔻                                                         | Google Scholar<br>ଦ                                                                                                    |
| Змінити фото                                          | National Technical University of Ukraine, profes<br>штучний інтелект, біологія охорони природи,<br>Електронна адреса очікує на розгляд у д<br>сторінка<br>Мій профіль приватний - Зробити загальн | ssor<br>теорія ціноутворення<br><b>цомені крі.ua</b> . Чому? - Домашня<br>юдоступним | Індекси бібліографічних<br>посилань         Усі<br>2011         3<br>2011           Бібліографічні посилання         25         13           h-індекс         1         1           ії 0-інлякс         1         1 |
| Назва 🕂 Дод                                           | ати Ебільше 1–1                                                                                                    | Посилання Рік                                                                        |                                                                                                    |
| Электротехник<br>ИИ Иванов, ГН Со<br>Учебники для вуз | а<br>ловьев, ВС Равдоник<br>ов. Специальная литература                                                                                                    | 25 2003                                                                              | 2007 2008 2009 2010 2011 2012 2013 2014 2015                                                                                                    |
|                                                       | 🕻 Показати більше                                                                                                    | >                                                                                    | Співавтори Редагувати<br>Немає співавторів                                                                                                    |
| Дати й кількість<br>Д                                 | ь цитувань є приблизними. Вони визначаються авт<br>овідка Конфіденційність Умови Надіслат                                                                                                    | поматично комп'ютерною програмою.<br>и відгук Мої цитати                             |                                                                                                    |

Для відображення в результатах пошуку Google Scholar потрібно зробити профіль загальнодоступним (верхня панель профілю).

| Веб Зображення Більше                                                                               |                                                                                                    | and the second second se |
|----------------------------------------------------------------------------------------------------|----------------------------------------------------------------------------------------------------|----------------------------------------------------------------------------------------------------|
| Ваш профіль приватний. Він не з'являтиметься в результатах пошуку                                   | . <u>Зробити мій профіль загальнодоступним</u>                                                                                                    | <u>Попередній перегляд загальнодоступної версії</u>                                                                                                    |
| Ivanov Ivan Ivanovich /<br>Іванов Іван Іванович /<br>Иванов Иван Иванович                           | 🖋 Редагувати 🖾 Підписатись 👻                                                                                                    | Google Scholar<br>०                                                                                                    |
| National Technical University of Ukraine, profe<br>штучний інтелект, біологія охорони природі       | essor<br>и, теорія ціноутворення<br>помені крі ца Чому? - Ломацина                                                                                                    | <b>Індекси бібліографічних</b> <sub>Усі</sub> З<br><b>посилань</b> 2011                                                                                                    |
| Сторінка                                                                                            | Active to the second second se | Бібліографічні посилання 25 13<br>Інінлекс 1 1                                                                                                    |
| зміни и фото Мій профіль приватний - Зробити загаль                                                 | нодоступним                                                                                                    | і10-індекс 1 1                                                                                                    |
| Назва Назва Назва 1–1                                                                               | Посилання Рік                                                                                                    | T II.I.                                                                                                    |
| Эпектротехника<br>ИИ Иванов, ГН Соловьев, ВС Равдоник<br>Учебники для вузов. Специальная литература | 25 2003                                                                                                    | 2007 2008 2009 2010 2011 2012 2013 2014 2015                                                                                                    |
|                                                                                                    |                                                                                                    | Співавтори Редагувати                                                                                                    |
| К Показати більше                                                                                   | >                                                                                                    | Немає співавторів                                                                                                    |
| Дати й кількість цитувань є приблизними. Вони визначаються ає                                       | атоматично комп'ютерною програмою.                                                                                                    |                                                                                                    |
| Довідка Конфіденційність Умови Надісл:                                                              | ати відгук Мої цитати                                                                                                    |                                                                                                    |